## **Colégio Maria Imaculada**

# PROCESSO DE DE MATRÍCULA 2025

Acessar o site do colégio

Acesse o site para RematriculaWeb através dos links Abaixo:

Acesse diretamente pelo link: https://abcb.primusweb.com.br/modulos/aluno

Através do site do colégio na opção PORTAL DO ALUNO http://www.mariaimaculada.com.br/

No APP através do BANNER sobre as rematriculas http://www.mariaimaculada.com.br/

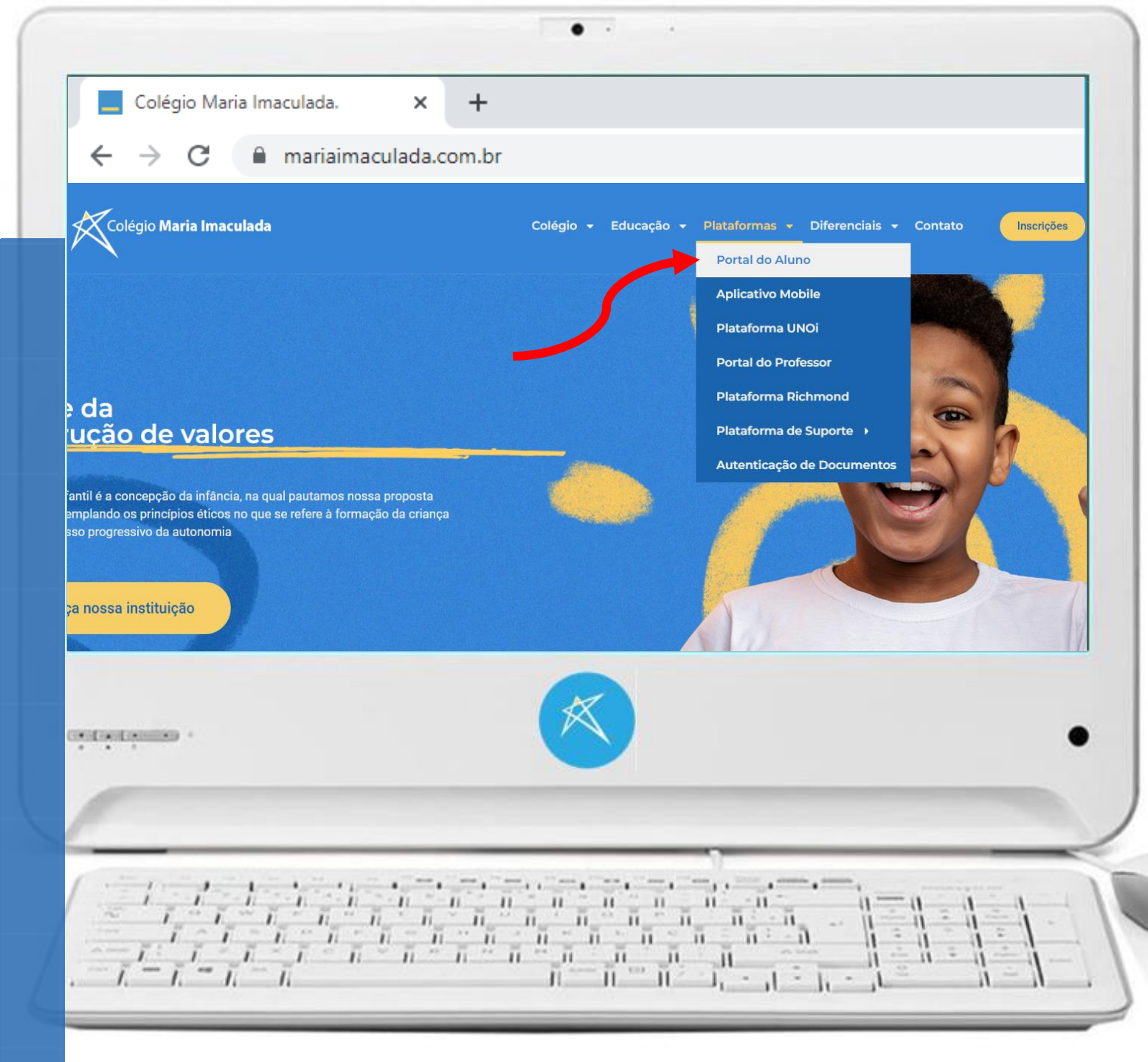

Acessar o Portal do Aluno

1. No campo usuário : Informe o login do resp. financeiro (o login é o CPF)

2. No campo senha: Informe a sua senha (a mesma usada no APP, aplicativo mobile, do colégio)

3. Clique em ENTRAR

Caso não saiba, enviar e-mail para suporte@mariaimaculada.com.br

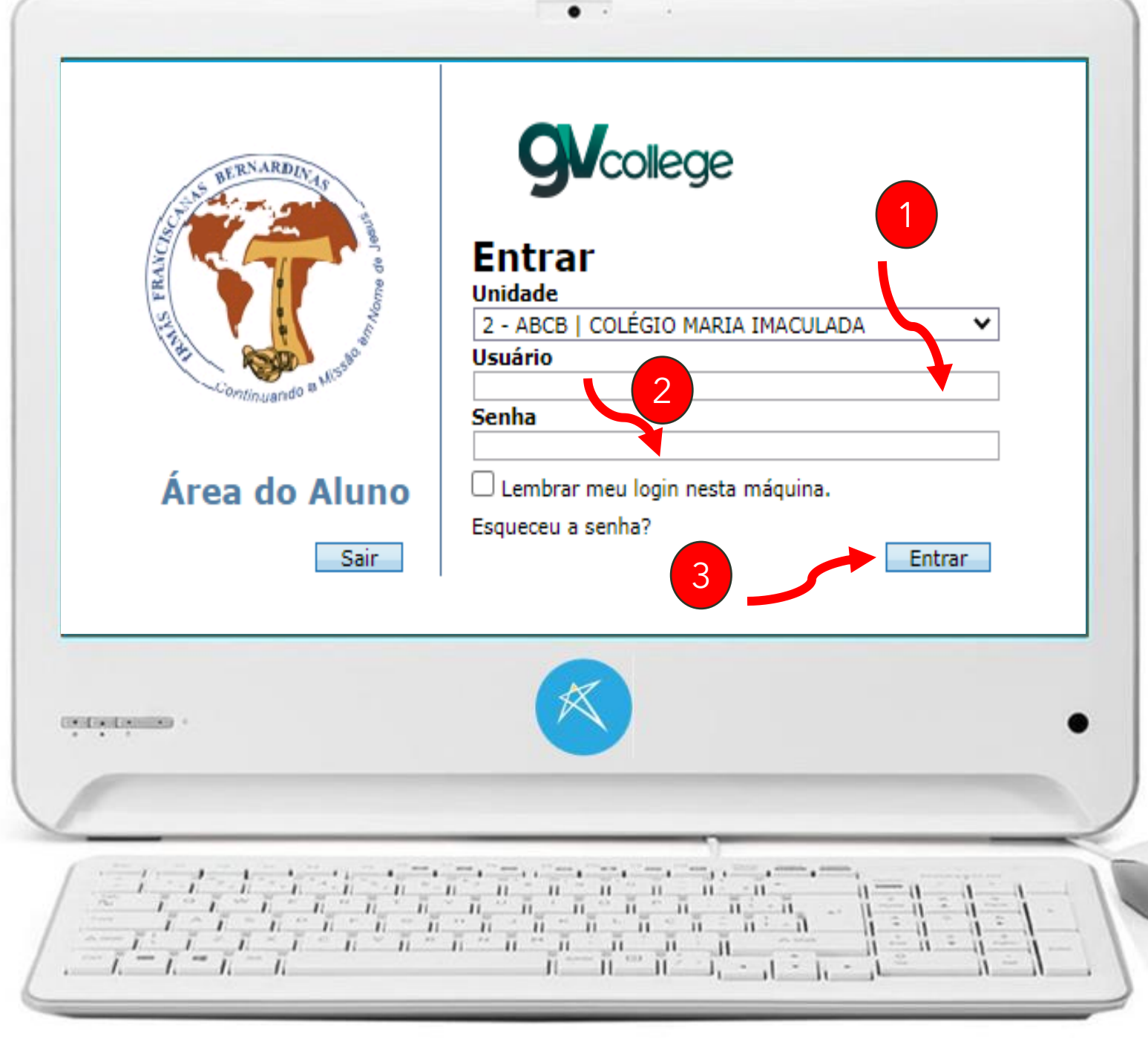

Iniciando as etapas do processo

1. Clique no nome do Estudante

3

- 2. Em seguida clique em Rematrícula
- 3. Após em Processo de Rematrícula

Caso seja responsável por mais de um estudante Realize a operação para os demais.

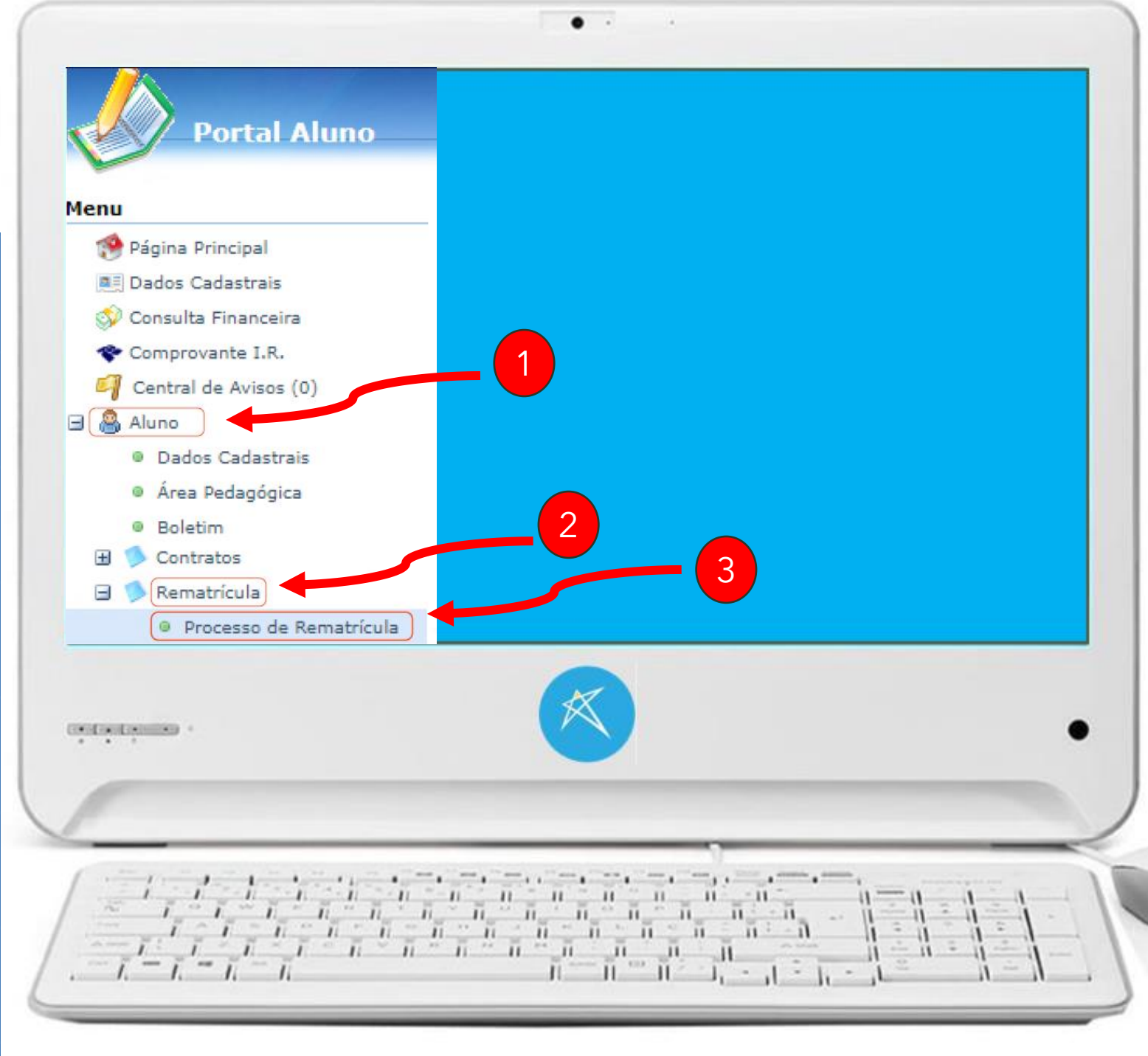

Acessar o site do colégio

Na tela "Rematrícula Web"

Verifique o ano e o turno do(a) estudante para o ano letivo de 2025

Estando correto clique em Iniciar rematrícula

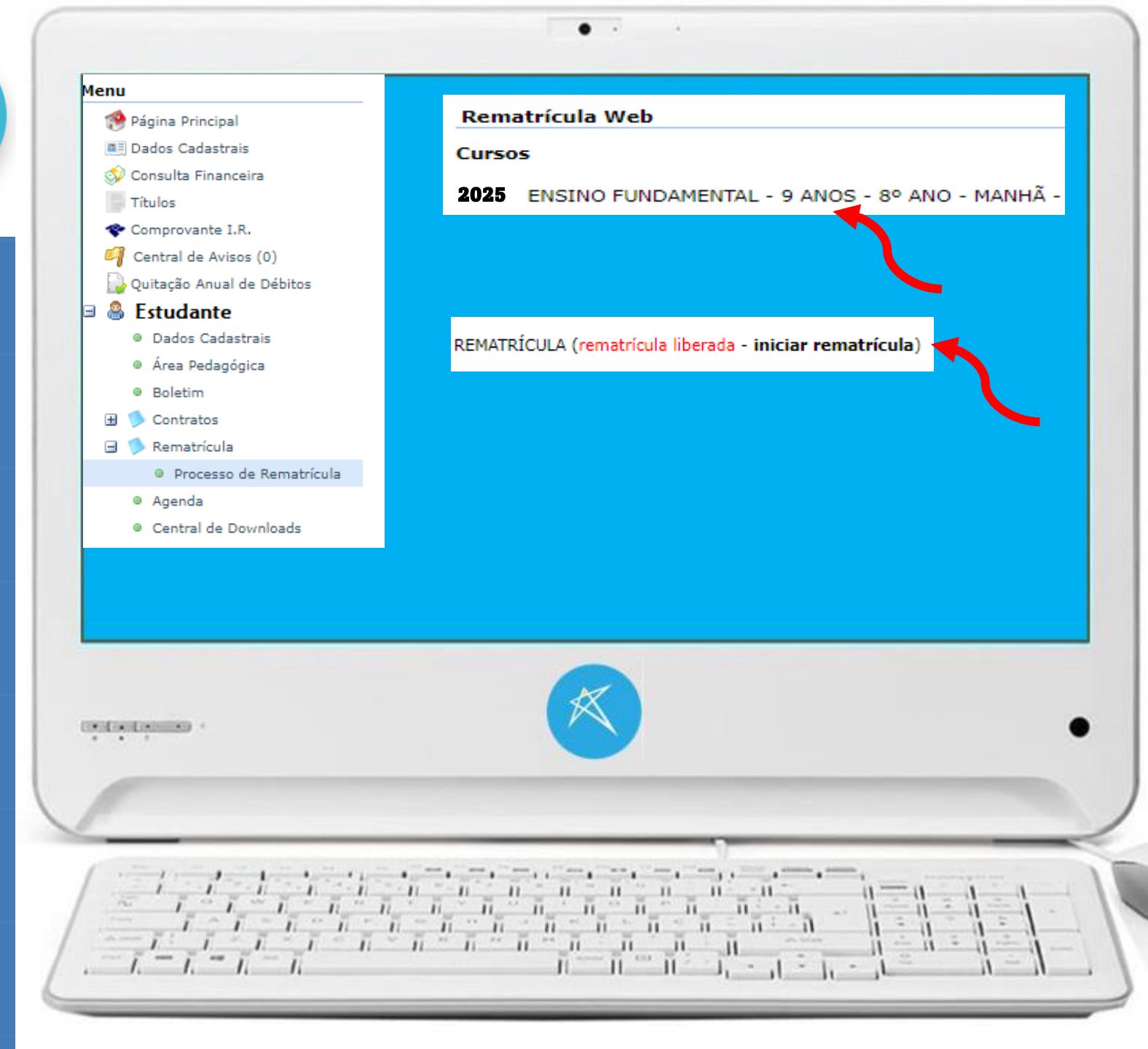

#### Atualização cadastral

#### Confira os dados do estudante

## 1. Marque Confirmo os dados acima relacionados

2. Após confirmar clique na aba RESPONSAVEL FINANCEIRO

Caso necessite realizar alterações nos dados cadastrais, entre em contato com a secretaria.

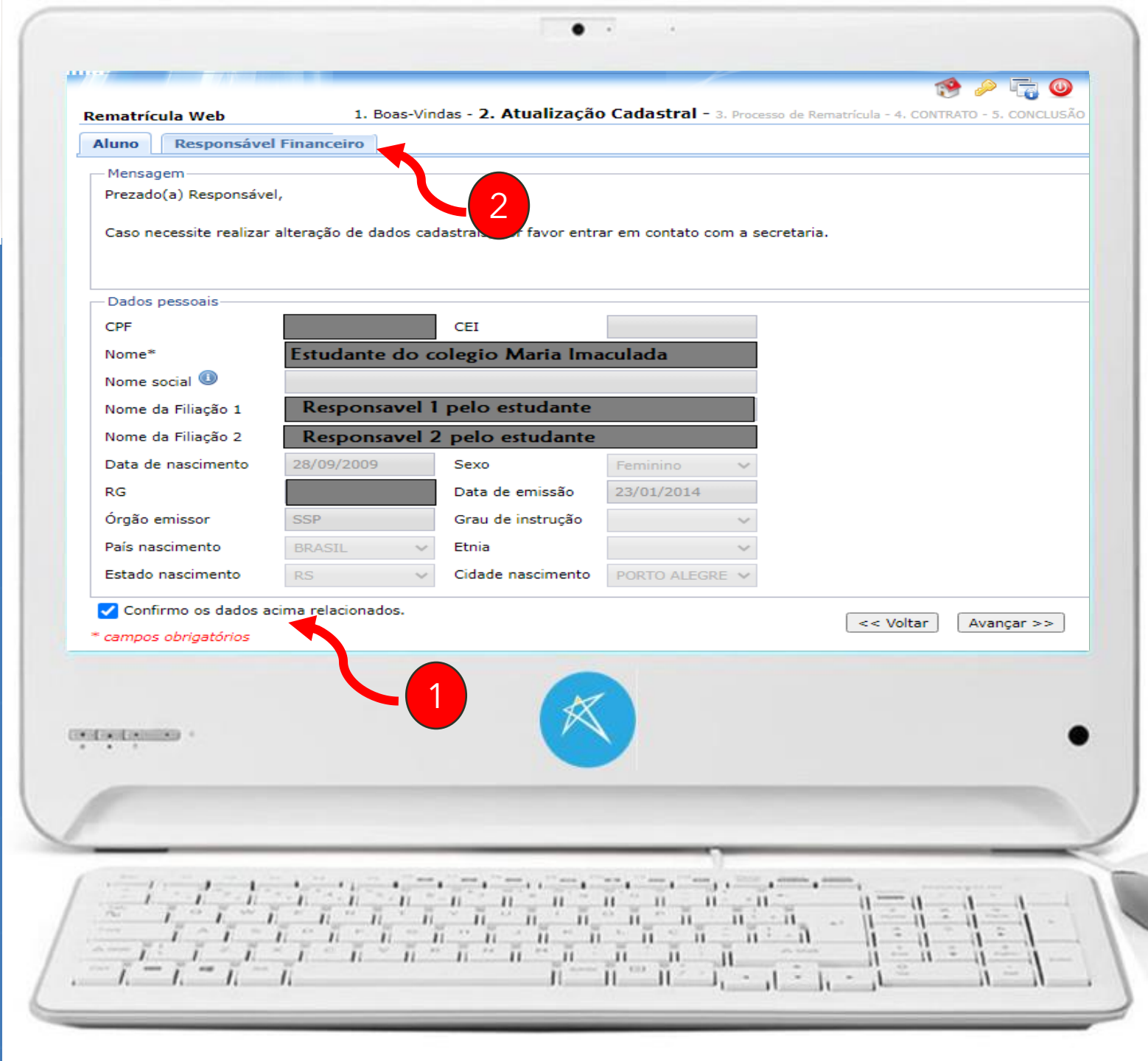

Atualização cadastral

#### Confira os seus dados

### 1. Marque Confirmo os dados acima relacionados

2. Após confirmar clique em avançar

Caso necessite realizar alterações nos dados cadastrais, entre em contato com a secretaria.

Processo de rematrícula online 2025

5

|                         | l Financeiro                          |                                       |                          |                      |
|-------------------------|---------------------------------------|---------------------------------------|--------------------------|----------------------|
| Mensagem                |                                       |                                       |                          |                      |
| Prezado(a) Responsave   | el,                                   |                                       |                          |                      |
| Caso necessite realizar | alteração de dados ca                 | dastrais, por favor entrar e          | m contato com a secretar | ia.                  |
|                         |                                       |                                       |                          |                      |
| ados pessoais           |                                       |                                       |                          |                      |
| PF*                     |                                       | CEI                                   |                          |                      |
| ome*                    |                                       |                                       |                          |                      |
| ome social 🕕            |                                       |                                       |                          |                      |
| ata de nascimento*      |                                       | Sexo                                  | Masculino 🗸 🗸            | 2                    |
| G                       |                                       | Data de emissão                       |                          |                      |
| rgão emissor            |                                       | Grau de instrução                     | ~                        |                      |
| aís nascimento          | BRASIL                                | <ul> <li>Etnia</li> </ul>             | ~                        |                      |
| stado nascimento        | RS                                    | <ul> <li>Cidade nascimento</li> </ul> |                          | <b>1</b>             |
|                         | den este de state                     |                                       |                          |                      |
| Confirmo os dados a     | cima relacionados.                    |                                       |                          | << Voltar Avancar >> |
|                         |                                       |                                       |                          |                      |
| ampos obrigatórios      |                                       |                                       |                          |                      |
| ampos obrigatórios      |                                       |                                       |                          |                      |
| ampos obrigatórios      |                                       |                                       |                          |                      |
| ampos obrigatórios      |                                       | X                                     |                          |                      |
| ampos obrigatórios      |                                       | K                                     |                          |                      |
| ampos obrigatórios      |                                       |                                       |                          |                      |
| ampos obrigatórios      |                                       |                                       |                          |                      |
| ampos obrigatórios      |                                       |                                       |                          |                      |
| ampos obrigatórios      | · · · · · · · · · · · · · · · · · · · | • • • • • • • • • •                   |                          | ·=                   |
| ampos obrigatórios      |                                       |                                       |                          | ·                    |

• • •

Processo de rematrícula

Confira os dados para rematrícula do estudante para o ano de 2025

#### 1. Marque Eu concordo

2. Após confirmar clique em avançar

Lembramos que a rematrícula do estudante será confirmada após o aceite do contrato, pagamento da primeira parcela da anuidade escolar de 2025 e quitação de débitos anteriores (se houver).

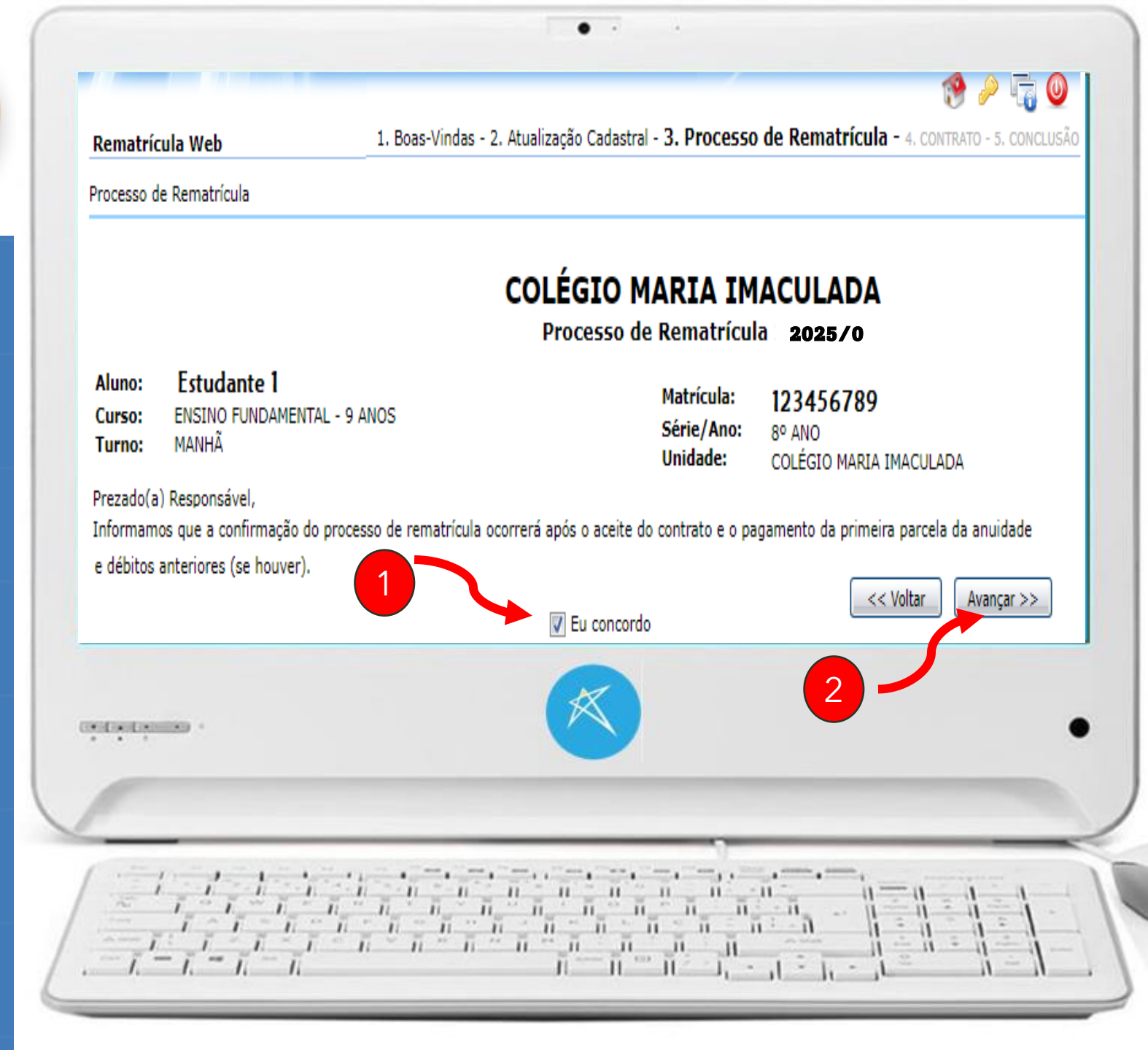

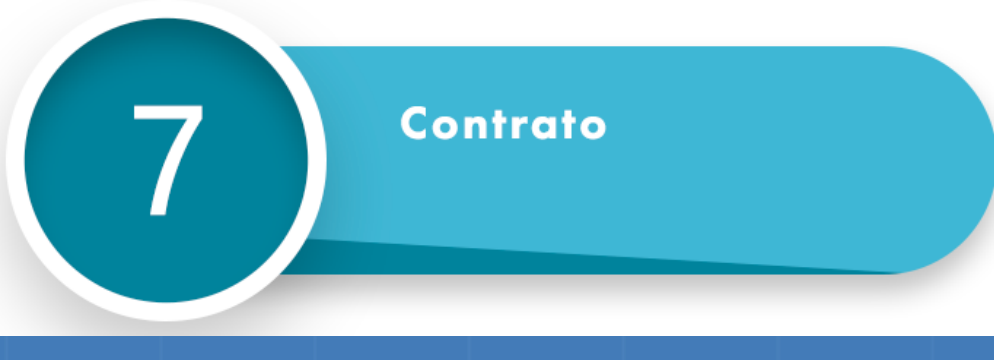

#### Confira o contrato.

- 1. Role a barra de rolagem até o final do contrato.
- 2. Estando de acordo marque Eu aceito os termos propostos no contrato
- 3. Após dar o aceite no contrato clique em avançar

Em caso de dúvidas, entre em contato com o departamento financeiro.

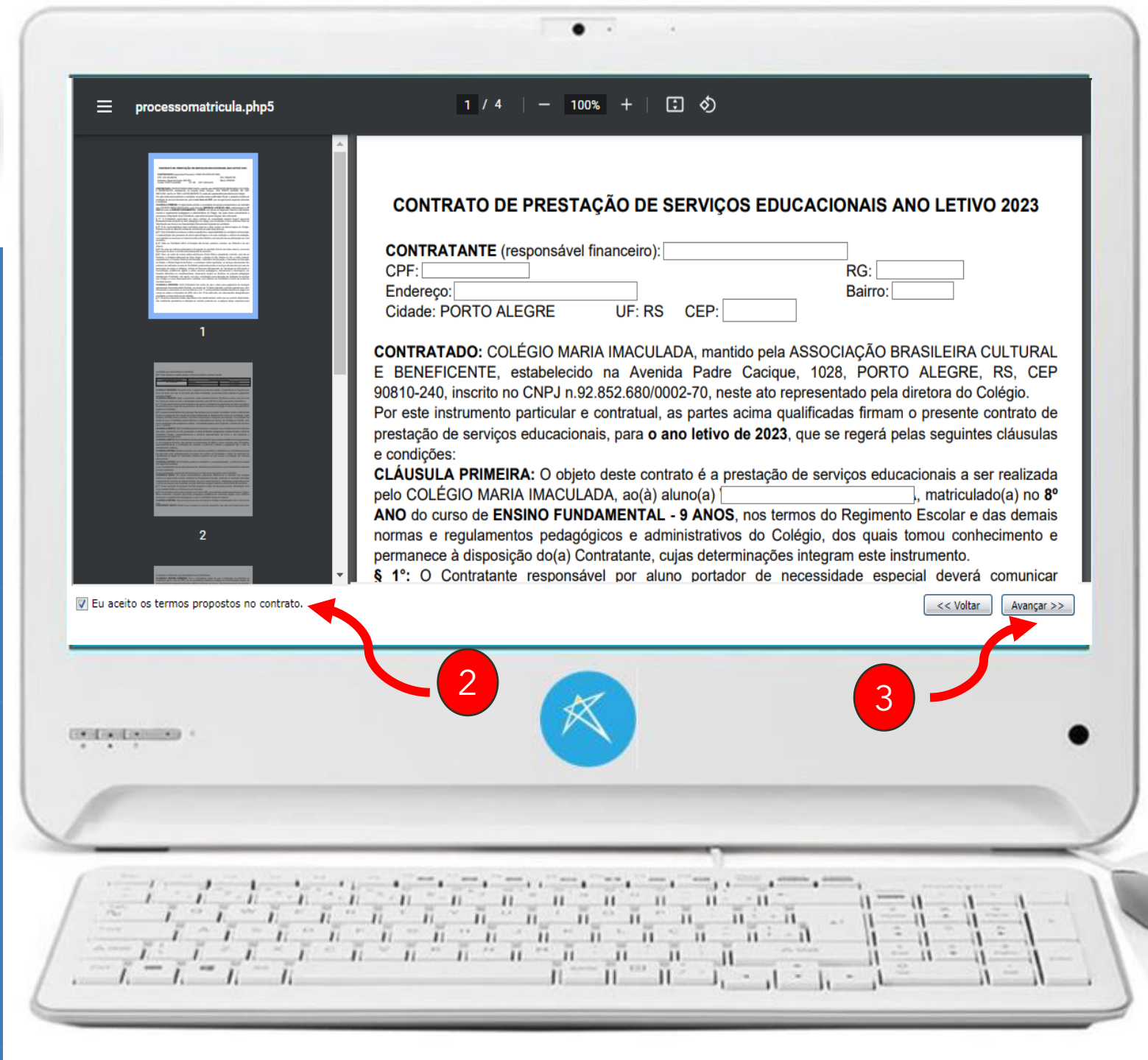

#### Conclusão

#### Siga as instruções para pagamento

- Caso desejar salvar o contrato em PDF ou o demonstrativo clique nas opções desejadas.
- 1. Após dar o aceite no contrato clique em ENCERRAR.

Você receberá um e-mail informando que recebemos a solicitação do processo (verifique no spam).

#### **Importante:**

A Rematrícula só será confirmada quando houver o pagamento da primeira parcela e débitos anteriores (se houver).

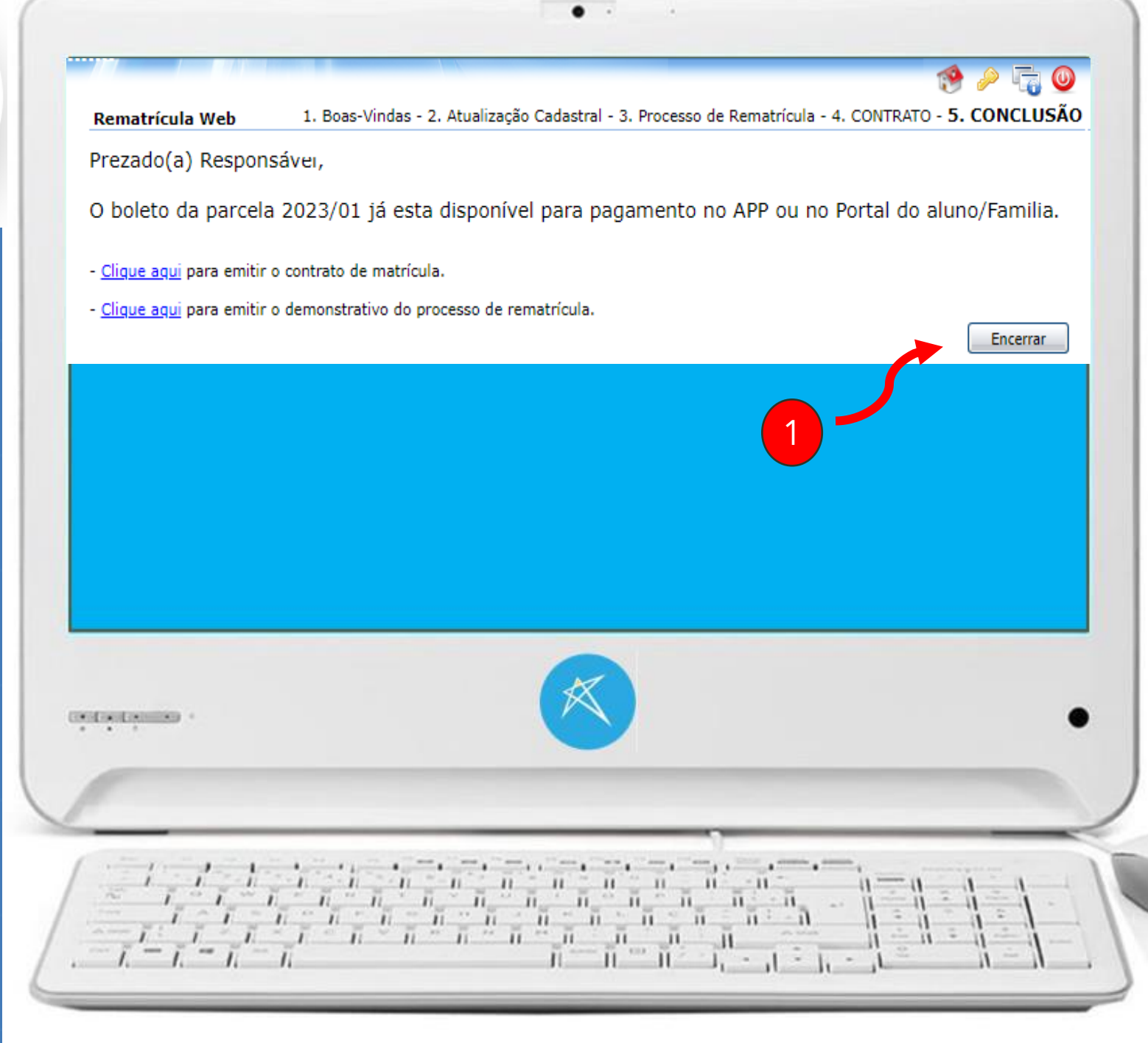

## Colégio Maria Imaculada

# PROCESSO **RE MATRÍCULA 2025 FINALIZADO** OBRIGADO